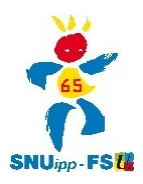

## lire son déroulement de carrière sur I-Prof pour les Instits

1 - se connecter à I-Prof Toulouse muni de son identifiant (en général initiale du prénom et nom de famille sans espace, ni accent, ni tréma) et de son mot de passe (le NUMEN si vous ne l'avez pas changé ) : https://bv.ac-toulouse.fr/iprof/ServletIprof

2 - cliquer sur l'onglet vert "votre dossier" sur la gauche

3 - cliquer sur l'onglet "carrière" en haut, puis sélectionner "corps/grade/échelon"

| I-Prof - Vo    | tre assistant Carrière                                                                                                    | instituteur<br>sans spécialité |
|----------------|----------------------------------------------------------------------------------------------------|--------------------------------|
| Votre Courrier | Synthèse Perso Carrière Affectations Anciennetés Situation particulière                                                                                               |                                |
|                | Corps/Grades/Echelons                                                                                                    | Depuis le                      |
| Votro Doppior  | Cliquez sur les triangles 🕨 pour afficher / masquer les grades de chaque corps ou les échelons de chaque grade                                                        |                                |
| Voire Dossier  | Corps actuel: instituteur<br>Accès par élève instituteur<br>Discipline de recrutement: sans spécialité<br>Ancienneté de corps: 35 ans 11 mois 21 jours, au 01/09/2012 | 09/09/1976                     |
| Votre CV       |                                                                                                    | Poser une question             |
| Les Services   |                                                                                                    |                                |
| Les Guides     |                                                                                                    |                                |

Code page : Dossier\_Carriere\_CorpsGradeEch.

4 - cliquer sur le triangle noir situé à gauche de la bande mauve foncé "corps actuel"

5 - une bande jaune s'affiche alors avec un nouveau triangle noir sur lequel cliquer faisant ainsi apparaître le déroulement de carrière, c'est-à-dire les changements d'échelon, selon quelle modalité et à quelle date ils ont été effectués : CH, Mi-Choix et ancienneté pour les Instits.

| VOUC                                    | doolotan                                   |                  |                      |                                                       | sans spécialité 🕖 🔍 -Aide 🗳 |
|-----------------------------------------|--------------------------------------------|------------------|----------------------|-------------------------------------------------------|-----------------------------|
|                                         | Synthèse                                   | Perso            | Carrière             | Affectations Anciennetés Situation particulière       |                             |
|                                         |                                            |                  |                      | Corps/Grades/Echelons                                 | Depuis le                   |
| Cliq                                    | juez sur les triangi                       | es 🕨 pour affici | ner / masquer les gr | rades de chaque corps ou les échelons de chaque grade |                             |
| •                                       | Corps actu                                 | uel: instituteu  | ır                   |                                                       | 09/09/1976                  |
|                                         | Accès pa                                   | r élève instit   | uteur                |                                                       |                             |
|                                         | Discipline de recrutement: sans spécialité |                  |                      |                                                       |                             |
|                                         | Ancienne                                   | té de corps:     | 35 ans 11 m          | ois 21 jours au 01/09/2012                            |                             |
| Grade actuel: instituteur               |                                            |                  |                      | 09/09/1976                                            |                             |
| , i i i i i i i i i i i i i i i i i i i | Accès par élève instituteur                |                  |                      |                                                       |                             |
|                                         | And                                        | ienneté de       | grade: 35 ar         | ns 11 mois 21 jours au 01/09/2012                     |                             |
|                                         | . 1                                        | 1ème éche        | l <b>on</b> Accès po | ar choix                                              | 01/07/2001                  |
|                                         | . 1                                        | 0ème échel       | on Accès po          | ar ancienneté                                         | 01/07/1998                  |
|                                         | . 9                                        | ème échelo       | n Accès po           | ar choix                                              | 01/01/1994                  |
| 27                                      | . 8                                        | ème échelo       | n Accès po           | ar choix                                              | 01/07/1991                  |
|                                         | . 7                                        | ème échelo       | n Accès po           | ar ancienneté                                         | 01/01/1989                  |
|                                         | . 6                                        | ème échelo       | n Accèsipo           | ar ancienneté                                         | 01/07/1986                  |